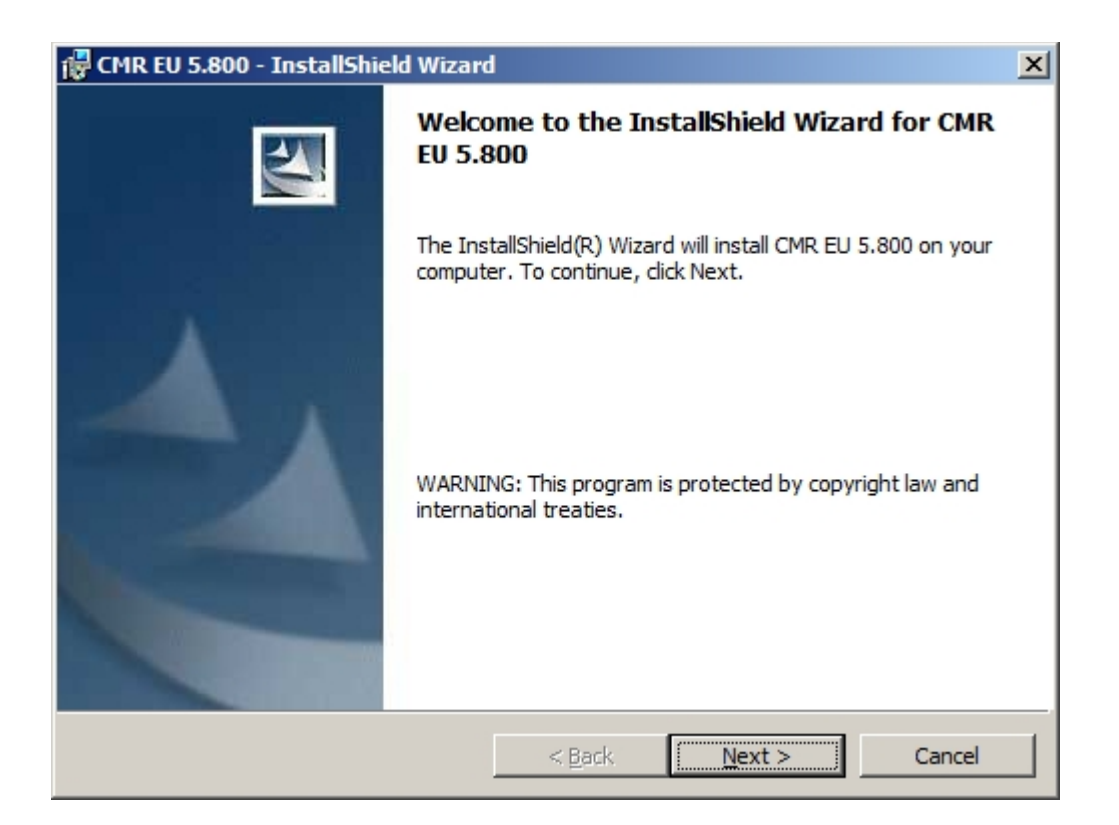

| 🖓 CMR EU 5.800 - InstallShield Wizard                                                                                                    | × |  |
|----------------------------------------------------------------------------------------------------|---|--|
| License Agreement Please read the following license agreement carefully.                                                                                                    |   |  |
| § 10                                                                                                    |   |  |
| Maciosoft and its distributors is not liable for any damages caused by<br>using or inability to use CMR EU 5.800. Maciosoft does not guarantee that<br>CMR EU 5.800 will fit all the licensee's requirements. For matters not<br>regulated by this agreement The Polish Civil Code regulations apply. Any<br>breach of this agreement is treated as termination of this agreement. |   |  |
| <ul> <li>I accept the terms in the license agreement</li> <li>I do not accept the terms in the license agreement</li> </ul>                                                                                                    |   |  |
| InstallShield                                                                                                    | ] |  |

You need to mark "I accept the terms in the license agreement" to proceed with installation.

| 🛃 CMR EU 5.800 - InstallShield Wizard     | ×        |
|-------------------------------------------|----------|
| Customer Information                      | 4.1      |
| Please enter your information.            |          |
| User Name:                                |          |
| YOUR NAME HERE                            |          |
| Organization:                             |          |
| COMPANY NAME HERE                         |          |
|                                           |          |
|                                           |          |
| Install this application for:             |          |
| Anyone who upon this computer (all upon)  |          |
| Anyone who uses this computer (all users) |          |
| Only for me (mposkrop)                    |          |
|                                           |          |
| Instalishield                             |          |
| < <u>B</u> ack <u>N</u> ext               | > Cancel |

In this window you are asked to enter company details and name. You can choose if you want to install program for all users or the one that is currently logged in to OS.

| 🔀 CMR EU 5.800 - InstallShield Wizard                                                                           | × |
|----------------------------------------------------------------------------------------------------|---|
| Ready to Install the Program The wizard is ready to begin installation.                                         |   |
| If you want to review or change any of your installation settings, click Back. Click Cancel to exit the wizard. |   |
| Setup Type:                                                                                                    |   |
|                                                                                                    |   |
| Destination Folder:                                                                                             |   |
| C:\CMR_EU\                                                                                                    |   |
| User Information:                                                                                               |   |
| Name: YOUR NAME HERE                                                                                            |   |
| Company: COMPANY NAME HERE                                                                                      |   |
| InstallShield                                                                                                   |   |
| < <u>B</u> ack <u>Install</u> Cancel                                                                            |   |

Now you have to click "Install" button. Program will be automatically installed on the C drive. If you want to change its location later it enough to simply move the folder and all its contents to other drive. **WARNING!** Move program to its final location before registering it and activating. If you move it after activating program will not work!

| 🙀 CMR EU 5             | .800 - InstallShield Wizard                                                                      |
|------------------------|--------------------------------------------------------------------------------------------------|
| Installing<br>The prog | CMR EU 5.800 ram features you selected are being installed.                                      |
| 17                     | Please wait while the InstallShield Wizard installs CMR EU 5.800. This may take several minutes. |
|                        | Status:                                                                                          |
|                        | Copying new files                                                                                |
|                        |                                                                                                  |
|                        |                                                                                                  |
|                        |                                                                                                  |
|                        |                                                                                                  |
|                        |                                                                                                  |
|                        |                                                                                                  |
|                        |                                                                                                  |
| InstallShield -        |                                                                                                  |
|                        | < Back Next > Cancel                                                                             |

Installation is in progress.

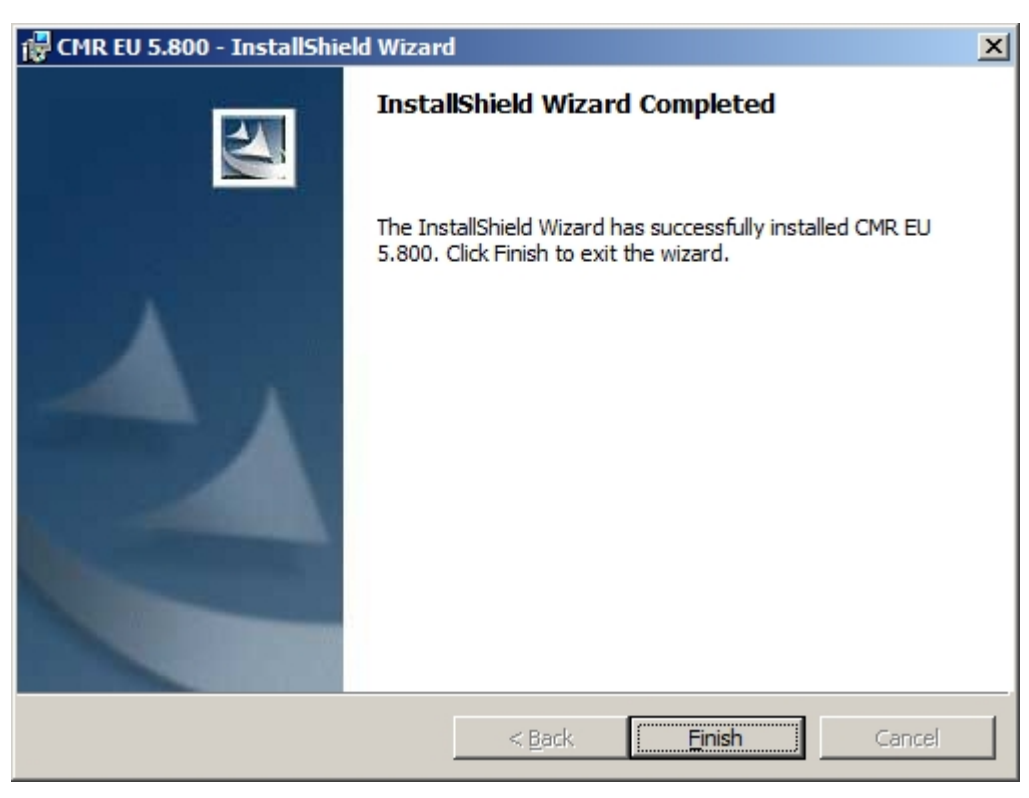

Final window with information that installation was completed successfully.

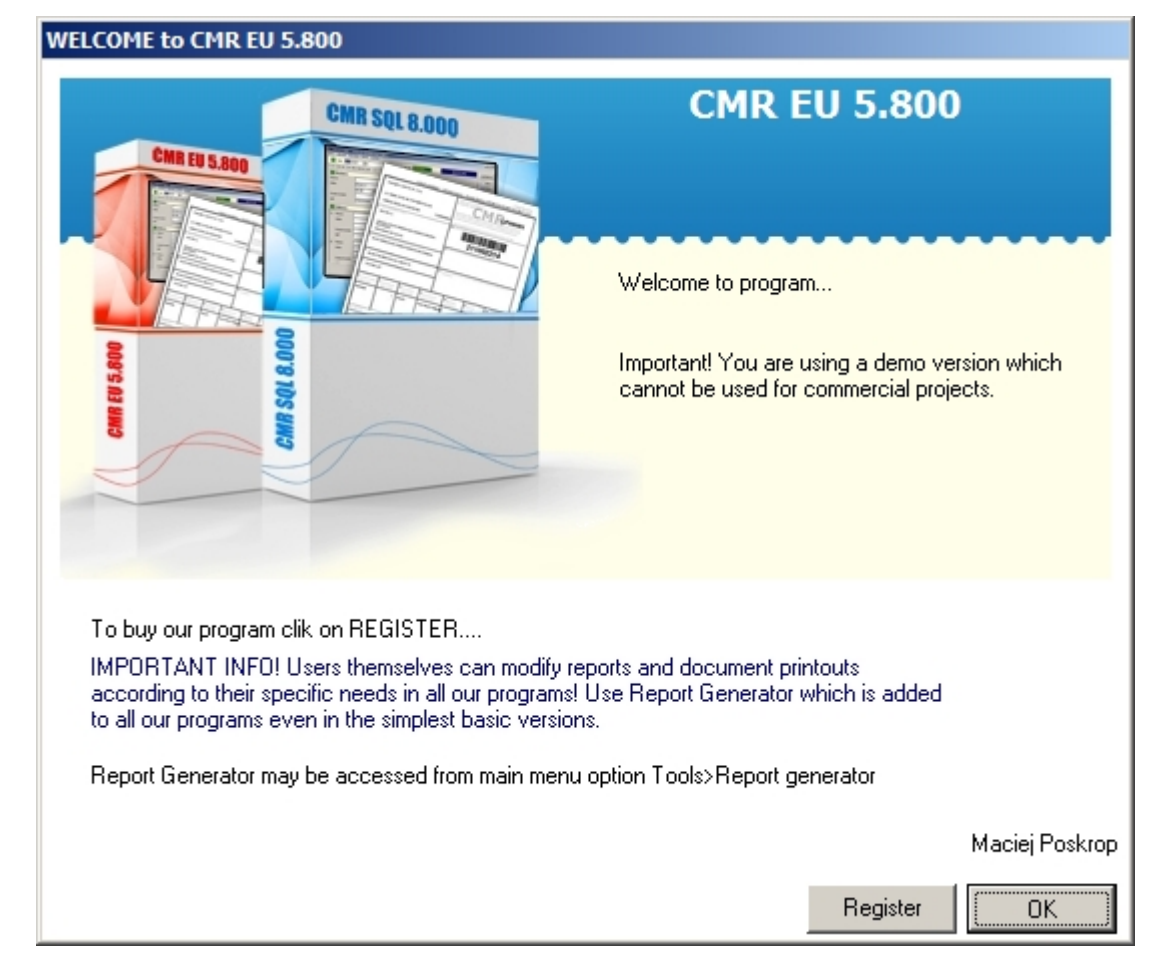

Now you have to launch program by clicking CMR.exe file.

Click on "Register".

| 🚍 Program regist                                                                                                    | tration                                                                                                    |  |
|----------------------------------------------------------------------------------------------------|----------------------------------------------------------------------------------------------------|--|
| Program name:                                                                                                    | CMR EU 5.800                                                                                                    |  |
| Serial number:                                                                                                    | MCS10 6252-5778-1616                                                                                                    |  |
| Umowa licencyjna                                                                                                    | Registration form                                                                                                    |  |
|                                                                                                    | CMR EU 5.800<br>Difference and the second second seco |  |
| LICENSE AGREE                                                                                                    | EMENT                                                                                                    |  |
| <ul> <li>In the agreement the party who is granting the right to use the licensed property will be referred to as "Maciosoft", and the party who is receiving the right to use the licensed property will be referred to as "Licensee".</li> <li>This license agreement is made effective between Maciosoft and the licensee. This copy of CMR EU 5.800 and accompanying documentation is licensed and not sold. This license agreement is invalid unless proof of purchase is supplied by the licensee.</li> <li>Inave read and agreed to the terms and conditions of the above license agreement.</li> <li>Inave read and agreed to the terms and conditions of the above license agreement.</li> </ul> |                                                                                                    |  |
|                                                                                                    | No of licences Net price Gross price                                                                                                    |  |
|                                                                                                    | Total 1 70,00 EUR 86,10 EUR                                                                                                    |  |
|                                                                                                    | 월월 Send 📑 Save 🖴 Preview 🧧 Quit                                                                                                    |  |

Mark check-box that you agree to license agreement terms and switch to next tab.

| 📻 Program regist                                                                                                    | tration                                                                                                    |  |  |
|----------------------------------------------------------------------------------------------------|----------------------------------------------------------------------------------------------------|--|--|
| Program name:                                                                                                    | CMR EU 5.800                                                                                                    |  |  |
| Serial number:                                                                                                    | MCS10 6252-5778-1616                                                                                                    |  |  |
| Umowa licencyjna                                                                                                    | Registration form                                                                                                    |  |  |
| IMPORTANT!<br>Based on the follo<br>program after insta                                                                                                    | wing data you will get a pro forma invoice, license file and activation key. Register the<br>alling it in target productive directory. Please pay attention to correctly fill in the form. |  |  |
|                                                                                                    | Date 2012-09-21, 11:16                                                                                                    |  |  |
| Full company n                                                                                                    | ame FULL COMPANY NAME                                                                                                    |  |  |
| Name and surn                                                                                                    | ame NAME AND SURNAME OF THE USER                                                                                                    |  |  |
| Tax_id                                                                                                    | TAX ID                                                                                                    |  |  |
| Street                                                                                                    | STREET NAME AND NUMBER                                                                                                    |  |  |
| Town                                                                                                    | TOWN/CITY                                                                                                    |  |  |
| Postal code                                                                                                    | POSTAL COD                                                                                                    |  |  |
| Country                                                                                                    | COUNTRY                                                                                                    |  |  |
| E-mail                                                                                                    | E-MAIL ADDRESS                                                                                                    |  |  |
| Telephone                                                                                                    |                                                                                                    |  |  |
| Fax                                                                                                    |                                                                                                    |  |  |
| After having filled in all needed data please clik on Send button in order to send the form to Maciosoft registration centre. Alternatively you can save the form to a file (Save button) and email it to rejestracja@listprzewozowy.com.pl. Or else we will not be able to register your product. |                                                                                                    |  |  |
| IMPORTANT! Lic                                                                                                    | ense file will be emailed to you after we receive your payment to our account:                                                                                                    |  |  |
| Maciosoft M<br>0090 3000 2                                                                                                    | aciej Poskrop, F. de Girarda 16/13 street, 96-300 Zyrardow, Tax_id: 838-158-73-53, ING Bank Slaski 19 1050 1924 1000<br>2936                                                               |  |  |
|                                                                                                    | No of licences Net price Gross price                                                                                                    |  |  |
|                                                                                                    | Total 1 70,00 EUR 86,10 EUR                                                                                                    |  |  |
|                                                                                                    | 🥂 Send 🛛 🖺 Preview 🧧 Quit                                                                                                    |  |  |

Please fill out contact form carefully. You are required to give details in all fields where title is written in bold. Then click on "Send" button (it becomes active only when details are filled).

You will receive an E-mail with license file and activation key. Please copy licencja.mcs file to main program folder and launch program again.

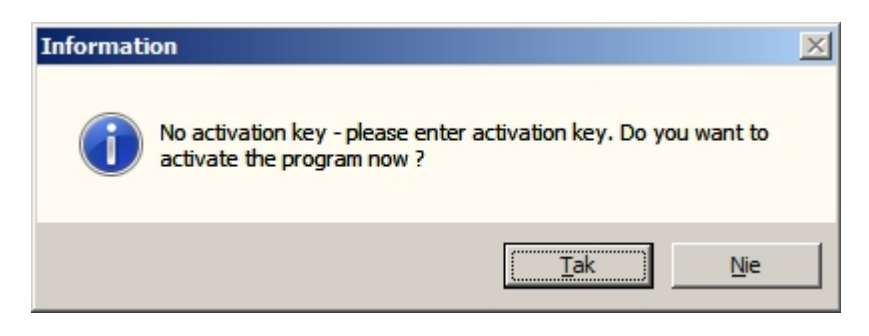

After running program you will be asked to enter activation key which was sent in the E-mail together with license.

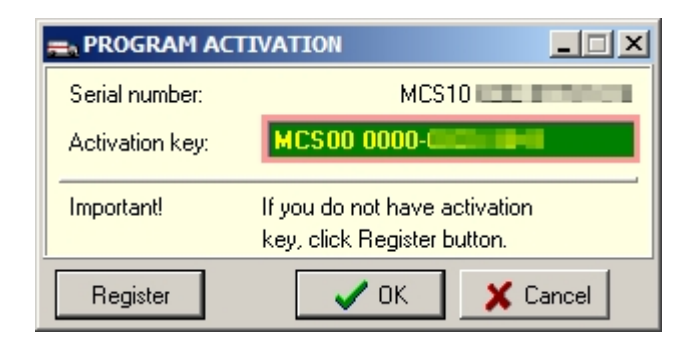

Now click "ok" and you are done.